# Chemistry Bookings User Guide

## Introduction

Chemistry Bookings is a web application used to reserve rooms and other resources available at the Lash Miller building. It is based on the open source Booked (<u>https://www.bookedscheduler.com/</u>) software. This application is available to all members (graduate studensts, postdocs, staff, faculty) of UoT's Department of Chemistry. The URL is:

https://trackit.chem.utoronto.ca/booked/Web/

### **Getting Started**

To login, point your web browser to: <u>https://trackit.chem.utoronto.ca/booked/Web/</u> and login using your UTORID credentials. Once logged in, you will be presented with your dashboard. The dashboard shows any announcements, a list of your upcoming events and the resources availability.

The top line shows the menu items: Dashboard, My Account, Schedule, Help, and Sign Out.

| Chemistry Dashboard My Accou                                           | nt ▼ Schedule ▼                                    | Help 👻 Sign Out |
|------------------------------------------------------------------------|----------------------------------------------------|-----------------|
| Announcements 1<br>• Please note that you may only create three (3) bo | okings per week at any given time.                 | ^               |
| Upcoming Reservations 💿                                                |                                                    | ^               |
|                                                                        | You have no upcoming reservations                  |                 |
| Resource Availability                                                  |                                                    | ^               |
| Available<br>Library Space                                             |                                                    |                 |
| Acetylcholine                                                          | There are no upcoming reservations in next 30 days | Reserve         |
| Caffeine                                                               | There are no upcoming reservations in next 30 days | Reserve         |
| Dopamine                                                               | There are no upcoming reservations in next 30 days | Reserve         |
| Library Common Area                                                    | There are no upcoming reservations in next 30 days | Reserve         |
| Serotonine                                                             | There are no upcoming reservations in next 30 days | Reserve         |
| Theobromine                                                            | There are no upcoming reservations in next 30 days | Reserve         |
| Unavailable<br>Unavailable All Day                                     |                                                    |                 |

To view the current schedule, click on **Schedule -> Bookings**. The default schedule view shows 3 days starting with the current day.

The display is color coded with the legend shown above the schedule. You may need to scroll up if you do not see the legend.

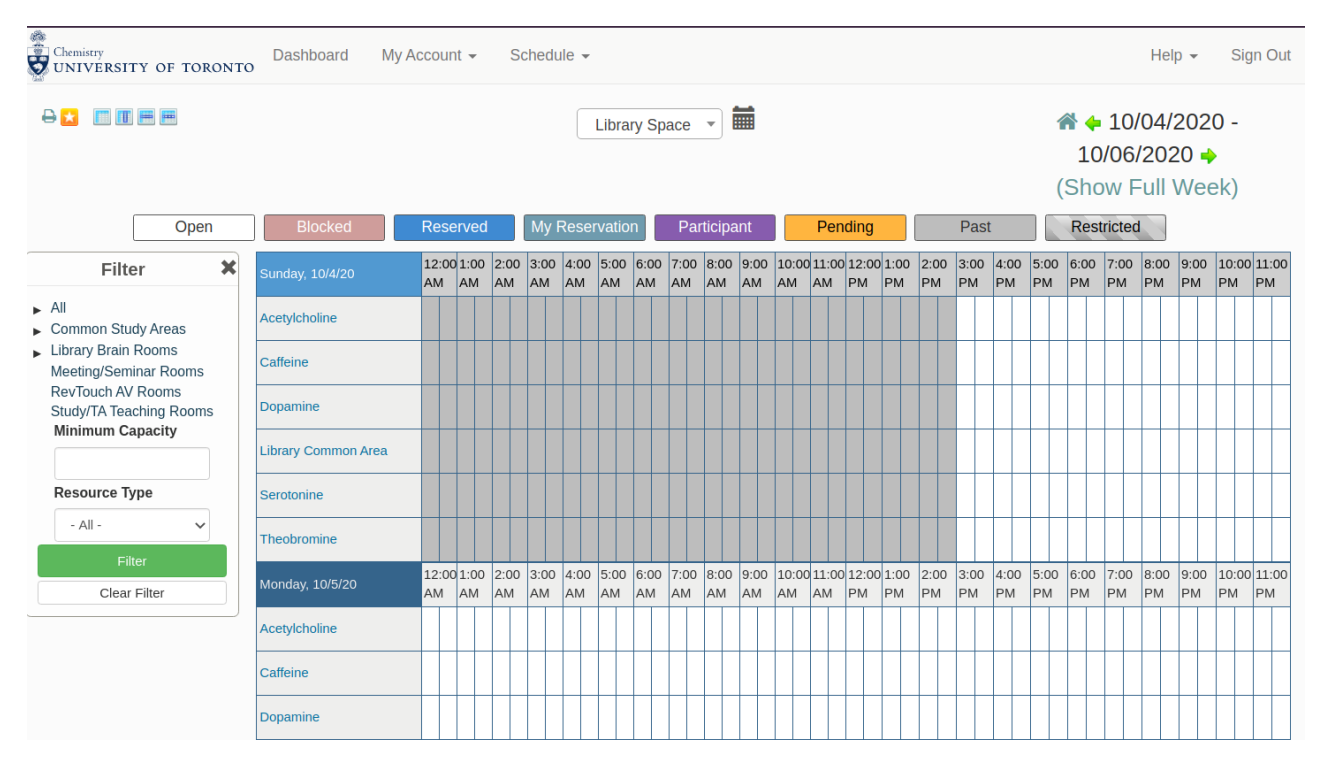

## Making Reservations

- 1. Create a new reservations using one of the following methods:
  - From the dashboard: under the "**Resource Availability**" section, click on the name of the resource or the "**Reserve**" link on the right of the resource.
  - From the schedule view: Click on the menu **Schedule -> Bookings**. Then select the specific resource you wish to book.
  - From the Schedule view: Click on the menu Schedule -> Bookings. The click and drag across the specific block of time you wish to reserve on the row corresponding to the resource(s).
- 2. Fill up/verify:
  - Begin and End time/date
  - Resources you would like to reserve.
  - Title of reservation
  - Description (optional)
- 3. Click on "**Create**" to finish the reservation. A verification email will be sent to you along with a .ics file that you can import into your calendar.

| New Reservation<br>Test User ( @utoronto.ca)                                        |                          | Cancel O Create |
|-------------------------------------------------------------------------------------|--------------------------|-----------------|
| Begin 10/05/2020 9:00 AM V<br>0 days 0 hours 30 minutes<br>Repeat Does Not Repeat V | End 10/05/2020 9:30 AM V |                 |
| Resources Change  Caffeine Title of reservation                                     |                          |                 |
| Study time Description of reservation                                               |                          |                 |
|                                                                                     |                          | Cancel O Create |

# Managing Reservations

- 1. Select the reservation you would like to edit or modify by:
  - From your dashboard: under the "Upcoming Reservations" section
  - From the schedule view
- 2. Make your changes and click "Update".

| Editing Reservation                     |                           | Cancel | More - | ⊘ Update |
|-----------------------------------------|---------------------------|--------|--------|----------|
| Test User (chem.ecf@utoronto.ca)        |                           |        |        |          |
| Begin 10/04/2020 10:00 PM V             | End 10/04/2020 10:30 PM V |        |        |          |
| 0 days 0 hours 30 minutes               |                           |        |        |          |
| Repeat Does Not Repeat V                |                           |        |        |          |
| Resources Change 🖪                      |                           |        |        |          |
| Caffeine                                |                           |        |        |          |
| Title of reservation                    |                           |        |        |          |
| Study time                              |                           |        |        |          |
| Description of reservation              |                           |        |        |          |
|                                         |                           |        |        |          |
|                                         |                           |        |        | 1        |
| Reference Number 5f7a163b79f5a349939374 |                           |        |        |          |
|                                         |                           |        |        |          |
|                                         |                           | Cancel | More - | ⊘ Update |

### My Account

The "**My Account**" menu allows you to change your display name, default display upon login (homepage), and notification preferences.